## Comment obtenir Minecraft version éducation

1- Sur votre ordi, vous devez vous <u>rendre au Magasin Microsoft</u> (*Microsoft Store*). Cliquez l'icône Windows.

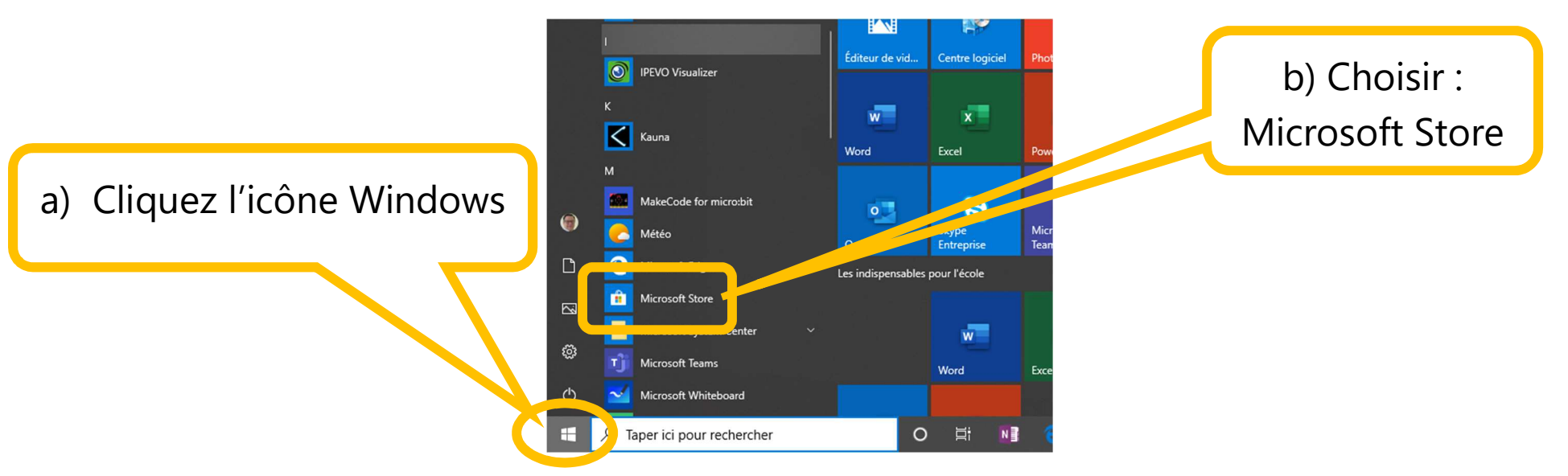

2- Faire une recherche "Minecraft Éducation"

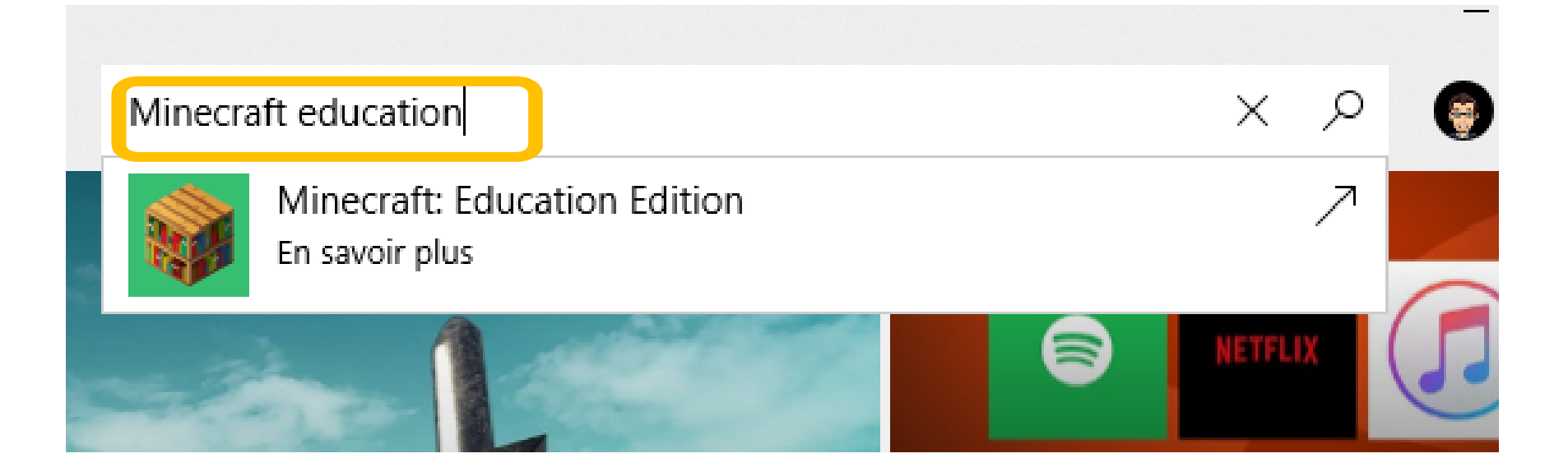

3- Clic sur l'icône : Minecraft Education Edition

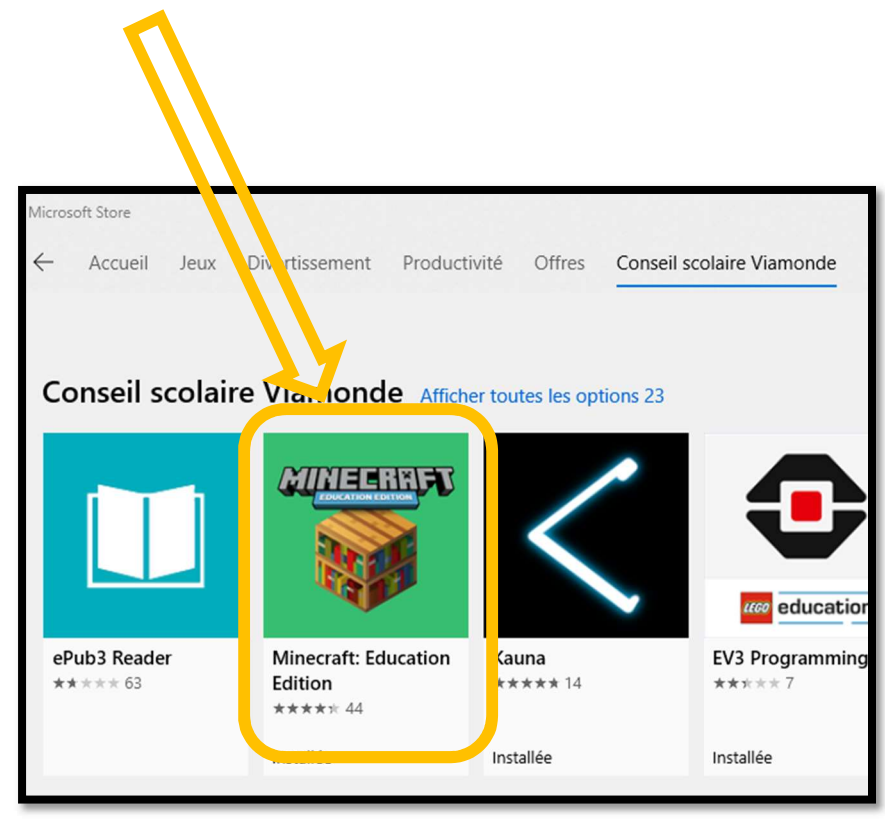

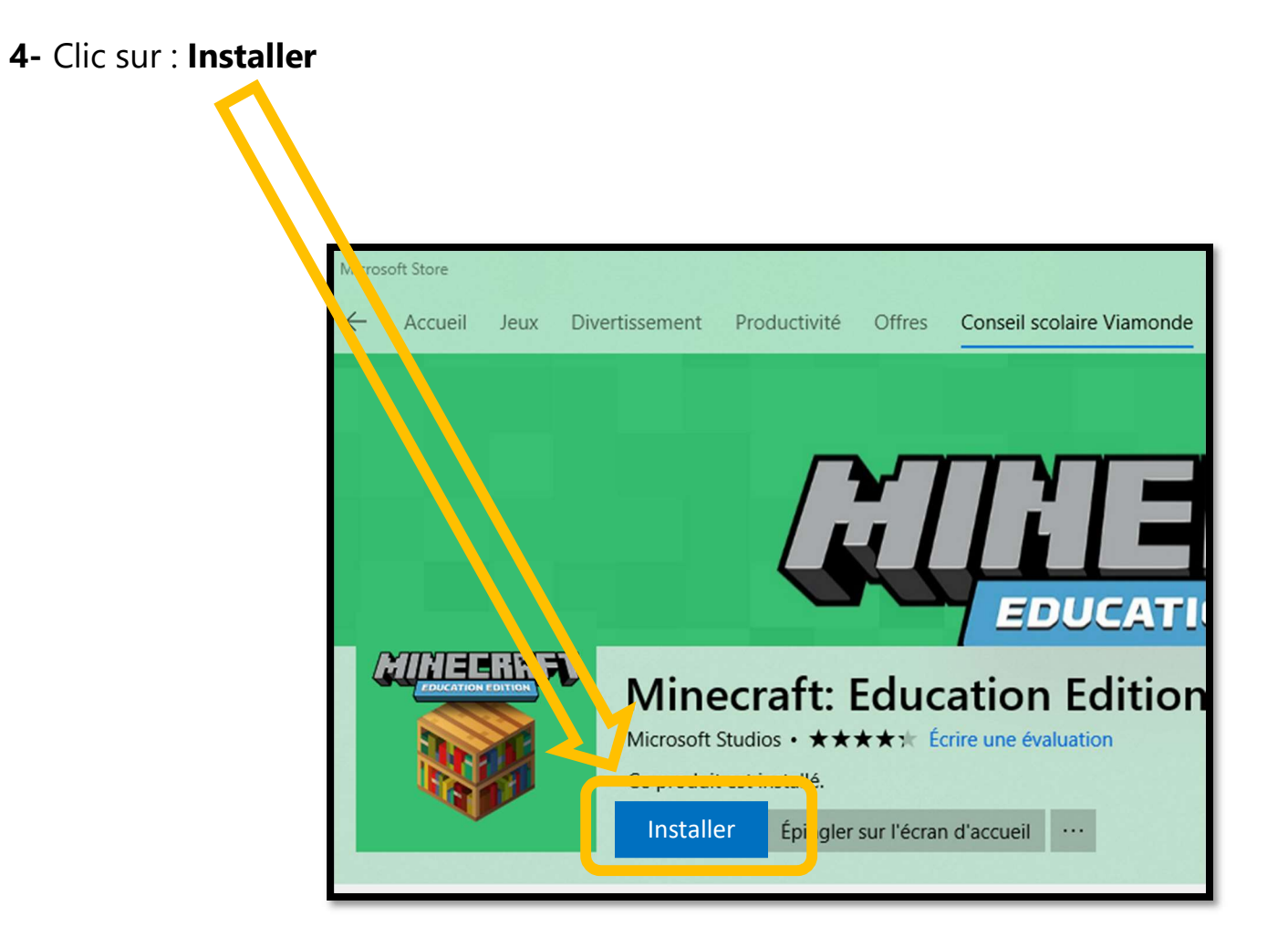

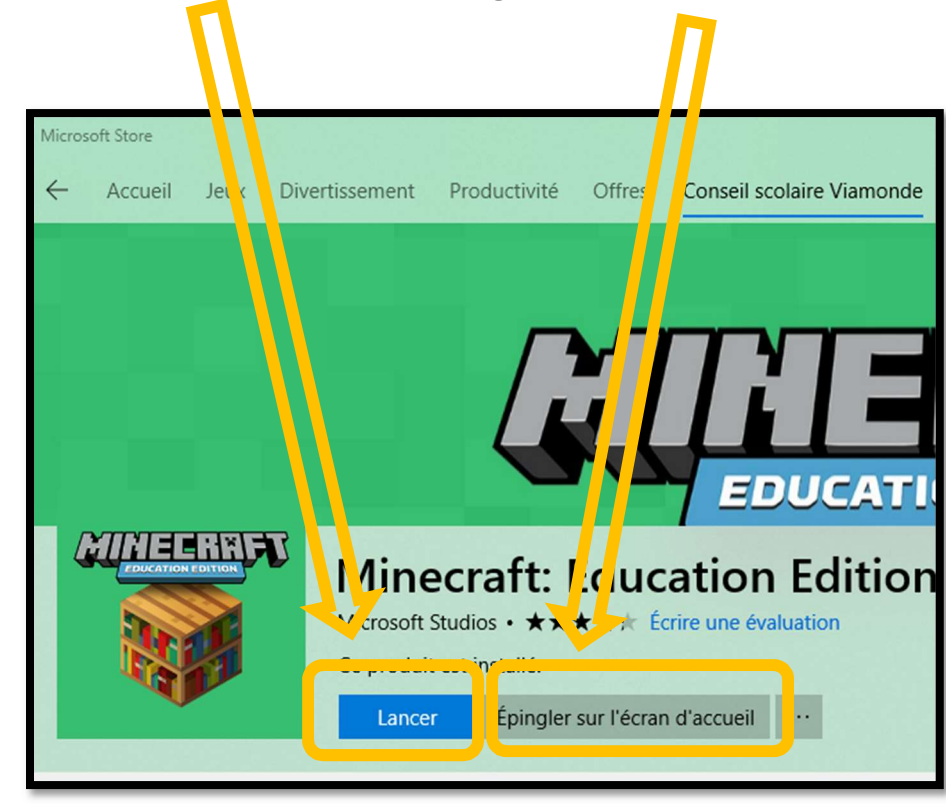

5- Une fois terminer, cliquez sur : Lancer ou, l'épingler sur l'écran d'accueil